# Getting Started with SitePal<sup>™</sup>

Version 1.1

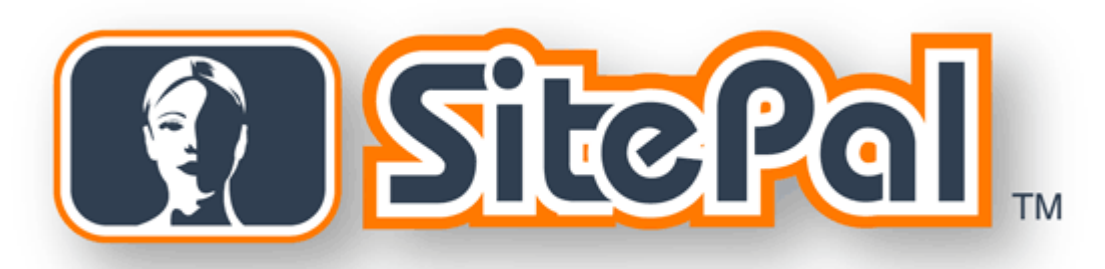

# Welcome Valued SitePal Customer!

#### Use this guide to learn how to:

- Log into your SitePal Account
- Create a SitePal Character
- Add Audio to your SitePal Character
- Save your SitePal Scene
- Publish your SitePal Scene to your Website

**NOTE:** This guide gives a quick set of basic procedures for working with SitePal. Consult the <u>SitePal User's Guide</u> for more in-depth information.

#### Log into your Sitepal Account

- 1. Go to <u>www.sitepal.com</u> and enter your login and password into the text boxes on the login area, located on the upper right-hand of the screen.
- 2. Next, click on the **GO** button:

|                                       | RCCESS YO | IUR ACCOUNT: | FORGOT PRSSWORD? |            |  |  |  |
|---------------------------------------|-----------|--------------|------------------|------------|--|--|--|
| (                                     |           |              |                  |            |  |  |  |
| Vorks                                 | Pricing   | Partners     | Support          | Contact Us |  |  |  |
| llows YOU to design speaking animated |           |              |                  |            |  |  |  |

**NOTE:** Use the same email address and password you used when creating your account. If you have questions or problems using your account, contact SitePal support at <a href="support@oddcast.com">support@oddcast.com</a>.

### Log In to your Sitepal Account (cont.)

3. Select the SitePal account you would like to use by clicking the drop down arrow next to "Select Account:" in the Account Information box.

**NOTE:** If you only have one SitePal account, then simply click on the **Enter** button.

| Account Inform                        | ation                                         |
|---------------------------------------|-----------------------------------------------|
| Admin: Sara Barl<br>Last session: May | ker<br>24 2005 02:32PM                        |
| Select Door:<br>Select Account:       | Oddcast 💌<br>SitePal - Sara Barker 💌<br>Enter |

4. Click the **Enter** button. This will take you to the "Scene List" screen. *Time to create your Sitepal character!* 

| Title<br>Play<br>Crea<br>Mod | : Test 1 er: vhss_bep_skinned.sw ted: May 11 2005 01:21PM fied: May 31 2005 11:54PM | ∫ Edit<br>f I Preview<br>☐ Delete | Playback Limit: 2<br>Play On Load: Unlimited •<br>Limit Applies to: Month • | Embed in HTML Page<br>Embed in Flash<br>Email Scene<br>Publish to eBay |
|------------------------------|-------------------------------------------------------------------------------------|-----------------------------------|-----------------------------------------------------------------------------|------------------------------------------------------------------------|
|                              |                                                                                     | -                                 |                                                                             |                                                                        |

#### **Create a Sitepal Character**

1. Click the **Edit** link (circled in red) on one of the listed scenes to begin working on a SitePal Character. This will take you to the "Scene Editor" screen.

|     | Title:<br>Player:                  | Untitled 04                                                  | Edit            | Playback Limit: 2                                                       | Embed in HTML Page                   |
|-----|------------------------------------|--------------------------------------------------------------|-----------------|-------------------------------------------------------------------------|--------------------------------------|
| -   | Created:                           | May 11 2005 01:21PM                                          |                 | Limit Applies to: Month                                                 | T Email Scene                        |
|     | Modified:                          | May 31 2005 11:54PM                                          | L Delete        |                                                                         | Publish to eBay                      |
| . # | 5                                  |                                                              |                 |                                                                         |                                      |
| e # | 5<br>Title:                        | Untitled 05                                                  | Edit            | Playback Limit: <u>2</u>                                                | Embed in HTML Page                   |
| e # | 5<br>Title:<br>Player:             | Untitled 05<br>vhss_bep_skinned.swf 💌                        | Edit            | Playback Limit: 2<br>Play On Load: Unlimited                            | Embed in HTML Page                   |
| e # | 5<br>Title:<br>Player:<br>Created: | Untitled 05<br>Vhss_bep_skinned.swf 💌<br>May 11 2005 01:21PM | Edit<br>Preview | Playback Limit: 2<br>Play On Load: Unlimited<br>Limit Applies to: Month | Embed in HTML Page<br>Embed in Flash |

2. Create your Character and design your scene by using the "Scene Editor" panels pictured below:

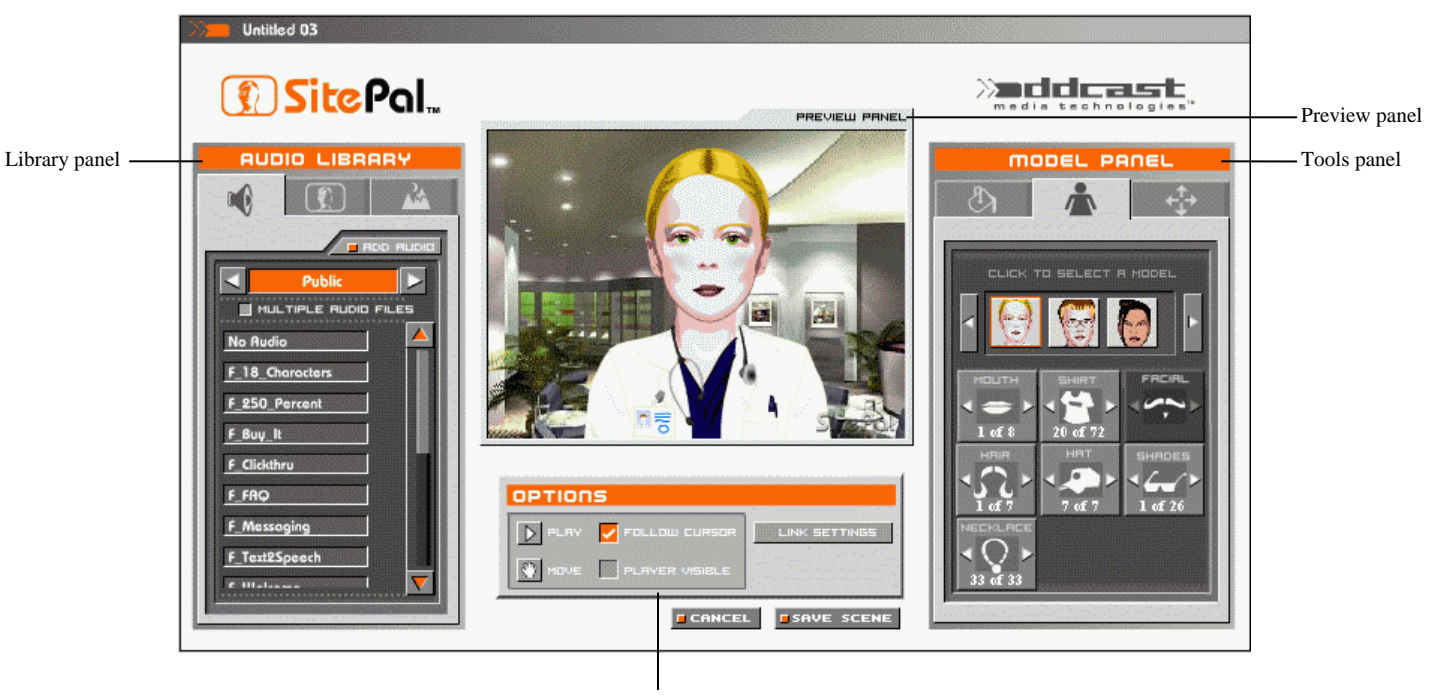

Options panel

3. Use the Model panel to define your Character's physical features.

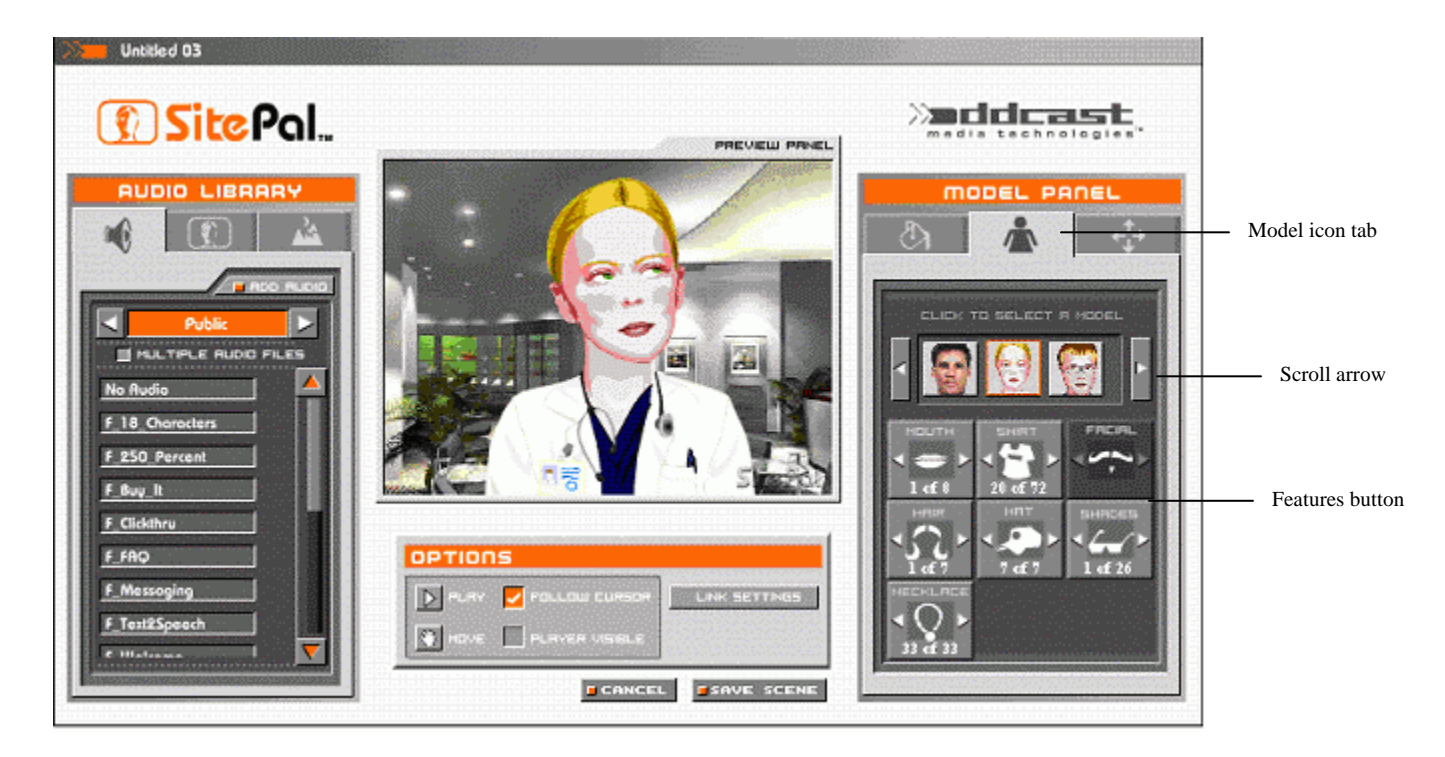

4. Click the Scroll arrows to browse the Model thumbnails.

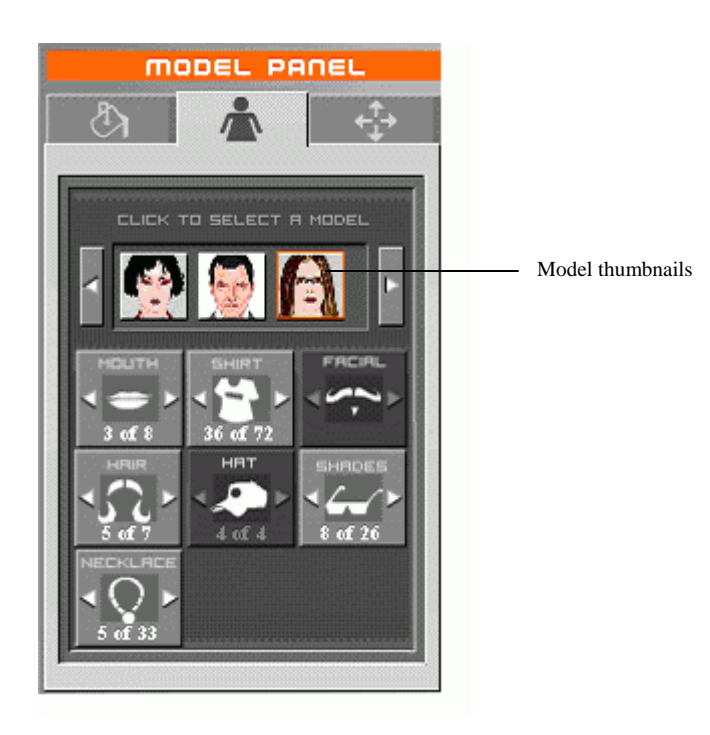

5. Click the Model you would like to use. It will appear in the Preview panel.

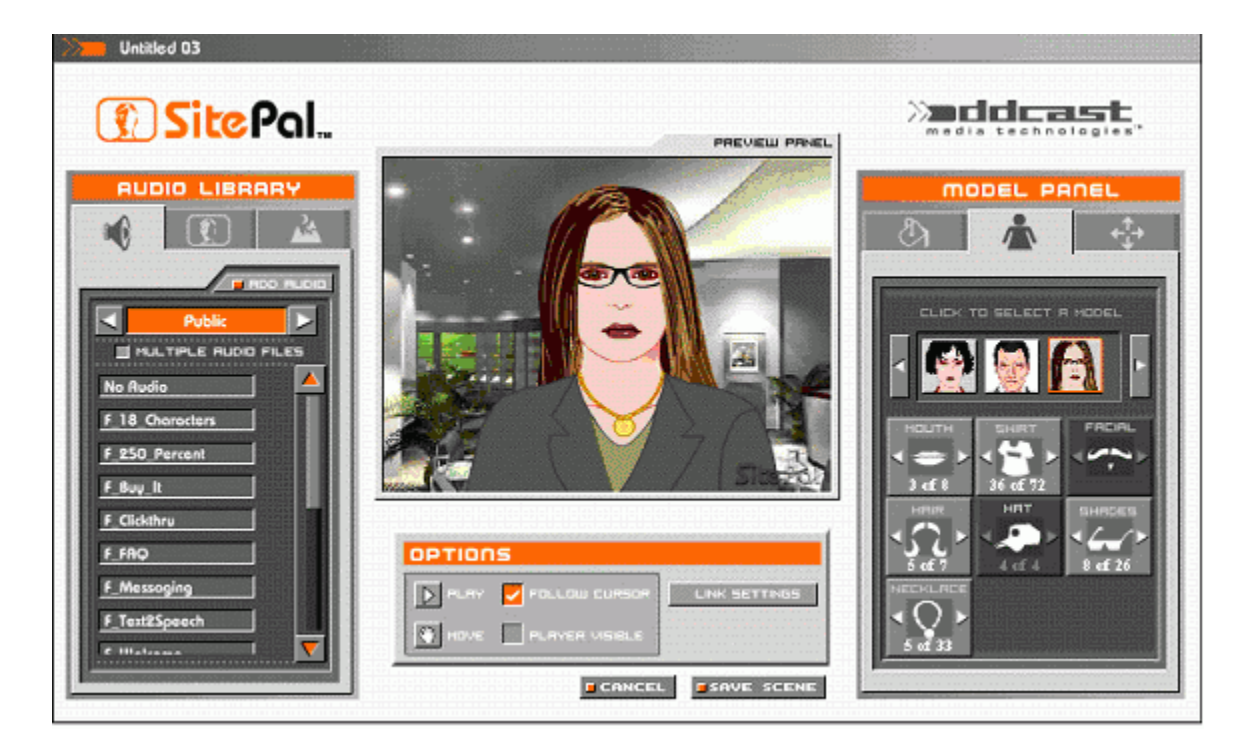

6. Click the **Mouth** button under the Model thumbnails to browse through different lip shapes for your character. *As you can see below, there are plenty to choose from!* 

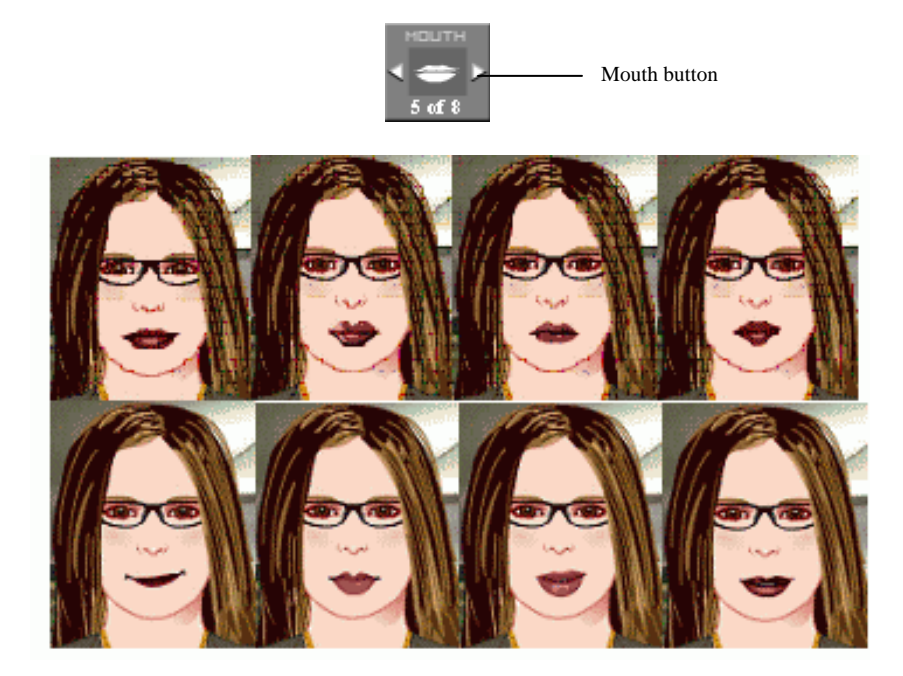

7. Click the **Shirt** button to browse through your character's various clothing possibilities.

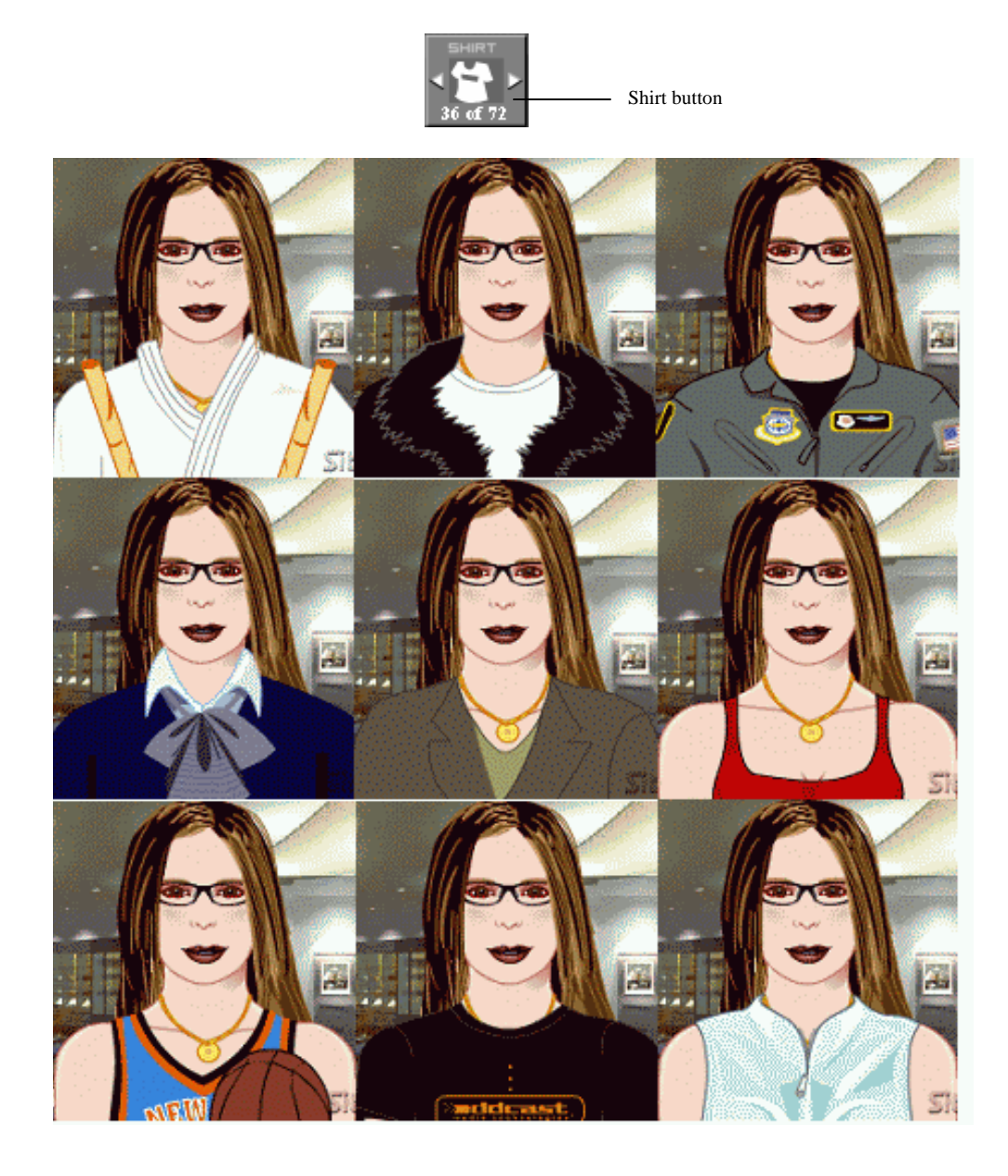

8. Finally, click the Hair and Shades buttons to give your character that final touch!

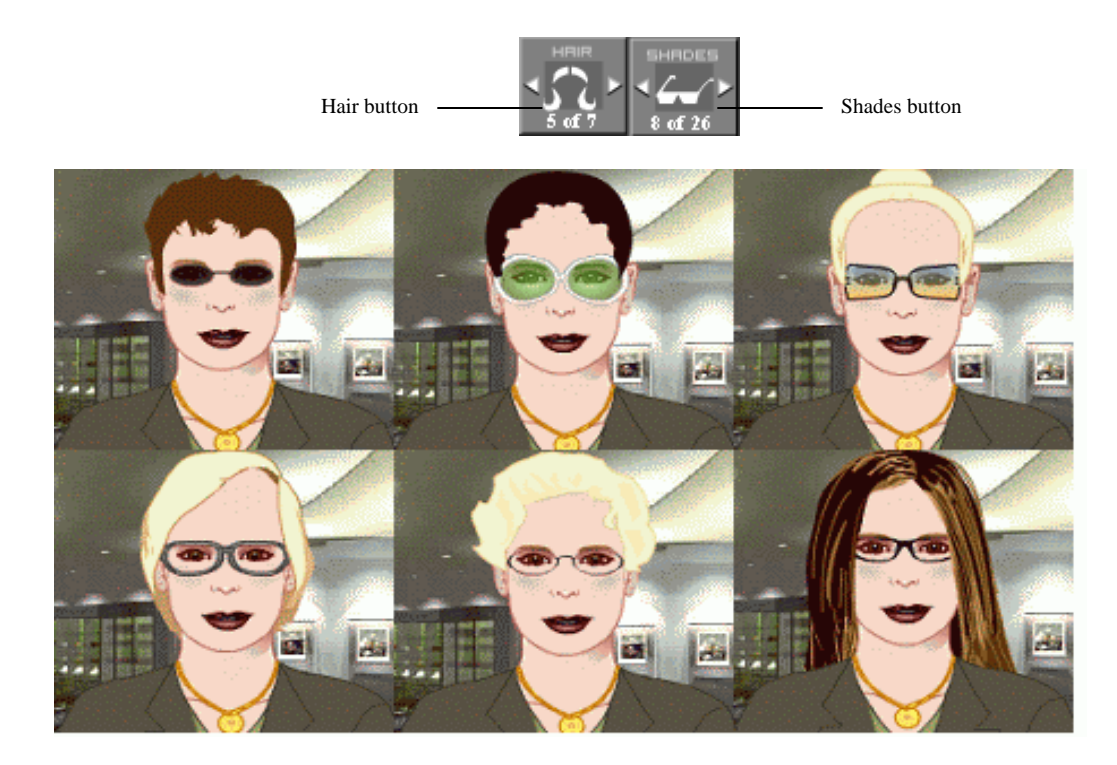

9. Now click the Background Library icon tab in the Library panel for the perfect setting!

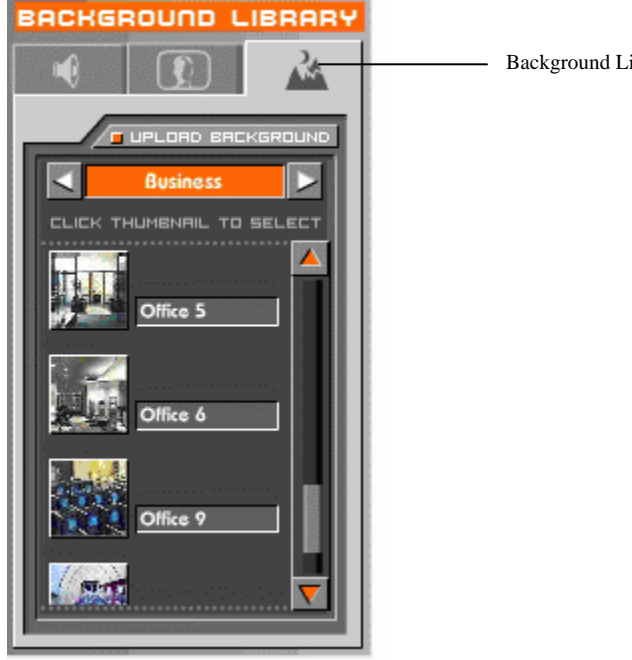

Background Library icon tab

10. Click the **Arrow** buttons to change background categories and use the scroll bar to the right of the Background thumbnails to scroll through all the backgrounds in each category.

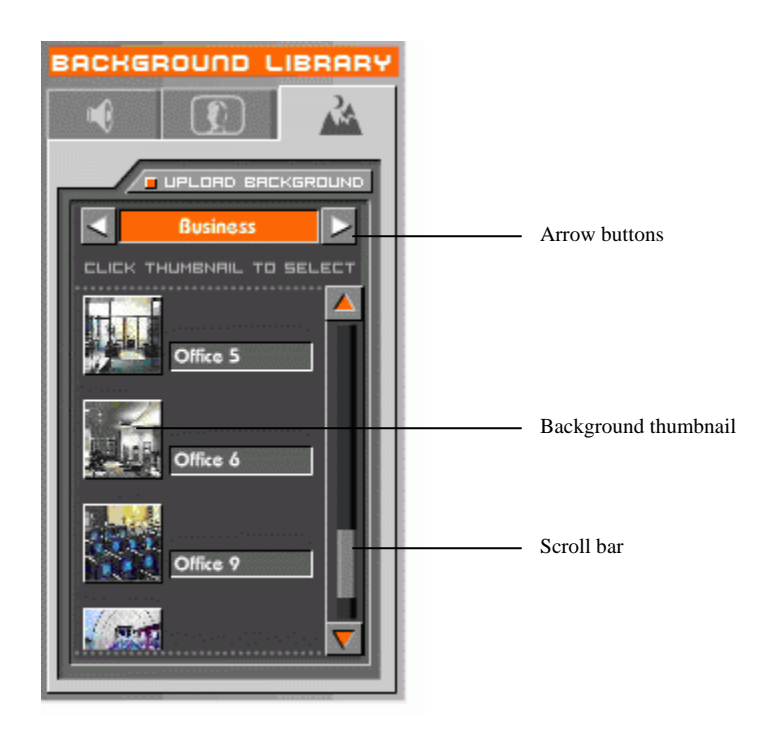

11. Click the Background thumbnail you would like to use. It will appear in the Preview panel.

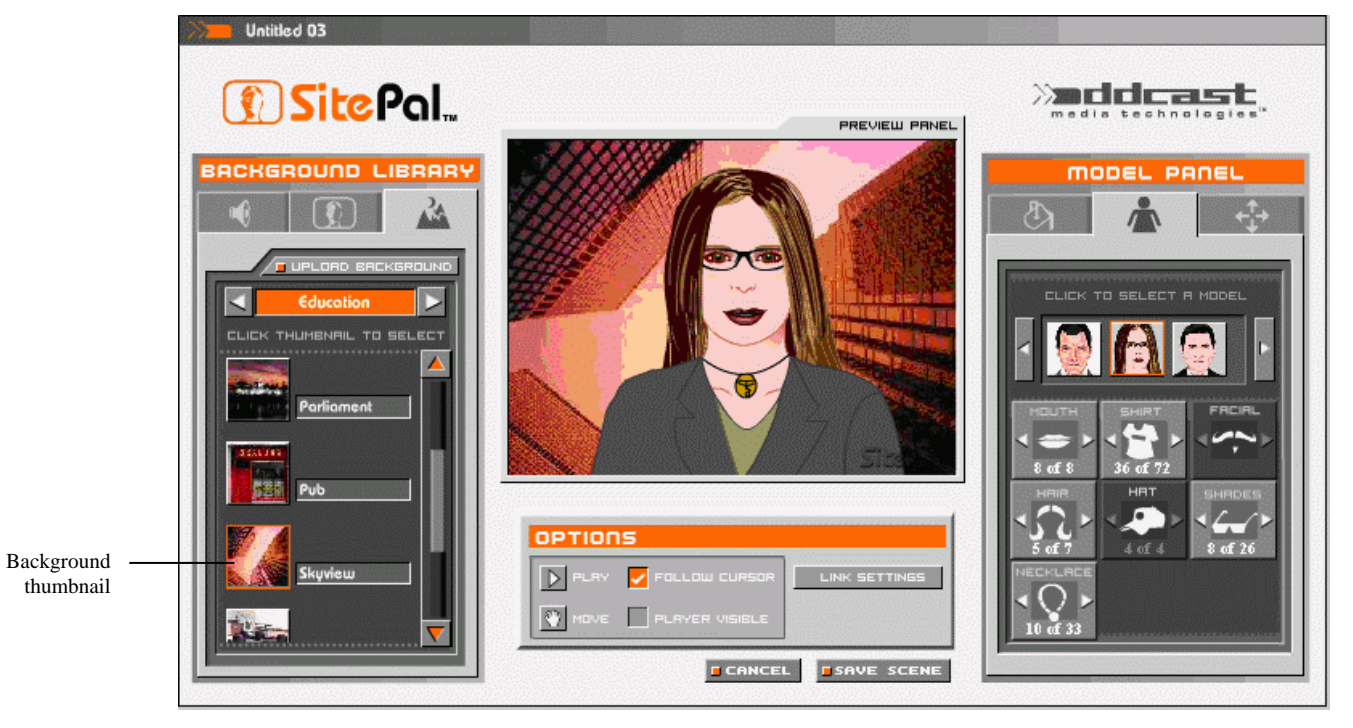

#### Add Audio to your Sitepal Character

Now that you have your Model and Background set, it's time to add your own audio!

1. Click the Audio Library icon tab in the Library panel.

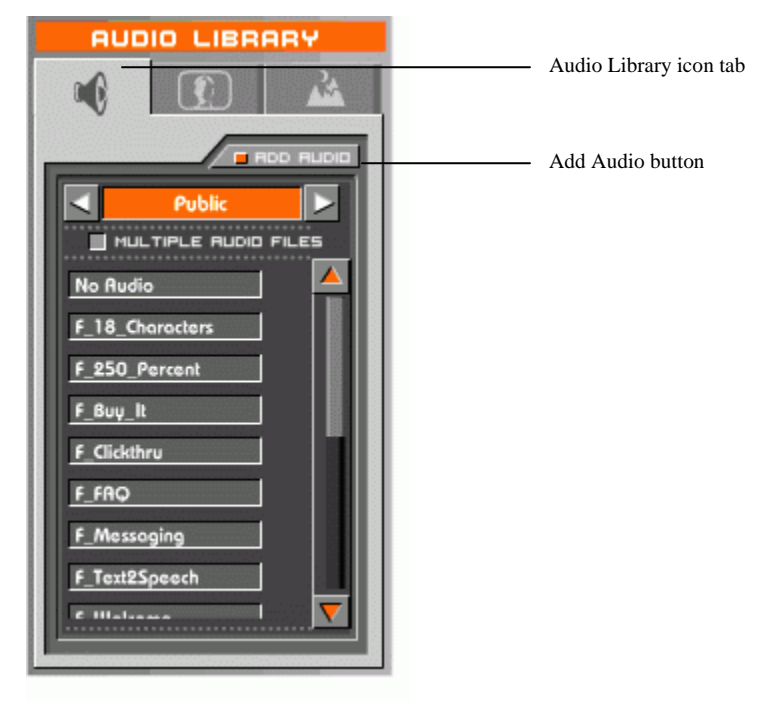

2. Click the Add Audio button. The "Add Your Own Audio to Sitepal" window will appear.

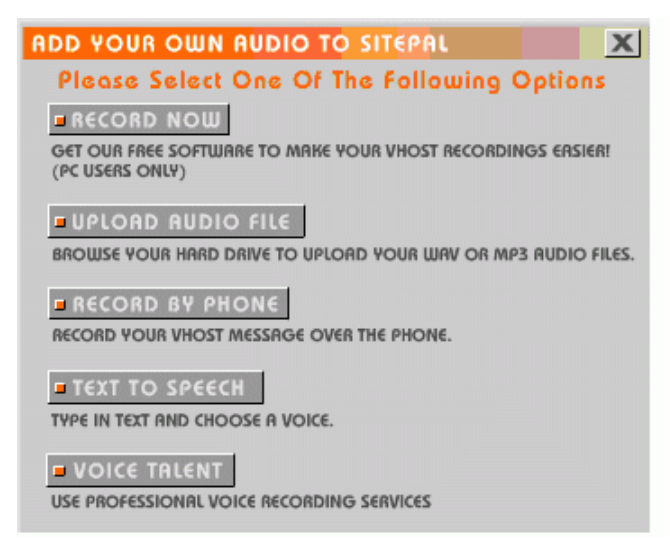

**NOTE:** As you can see in the Audio window, there are several different ways to add audio to your Sitepal Scene. Here we will discuss uploading an audio file you already have on your computer. The other methods of adding are just as simple. Please see the <u>SitePal User's Guide</u> for more information.

#### Add Audio to your Sitepal Character (cont.)

3. Click the **Upload Audio File** button (circled in red below) and the "Add New Audio" window will appear.

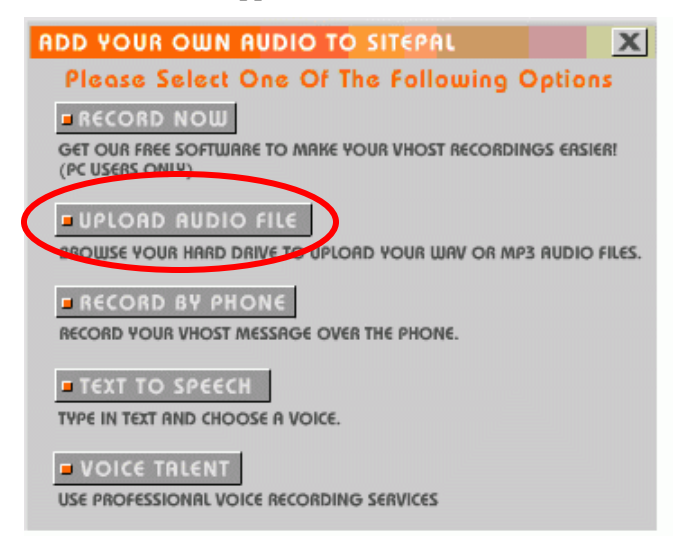

4. Enter the name you would like to give your audio in the Name text box.

| Add | New Au        | di                                                   | o                                                                                                    |                                                                                                    |                                                                                                    |
|-----|---------------|------------------------------------------------------|----------------------------------------------------------------------------------------------------|----------------------------------------------------------------------------------------------------|----------------------------------------------------------------------------------------------------|
|     | Upload Audio  | <u>o</u>                                             | Update By P                                                                                                    | hone                                                                                                    | TTS Audio                                                                                                |
|     | Name:         | gre                                                  | eting                                                                                                    |                                                                                                    |                                                                                                    |
|     | Upload Files: | C:V                                                  | audio\greetings.mp3                                                                                                    | Browse                                                                                                   |                                                                                                    |
|     | Requirements: | Moi<br>resi<br>Sar<br>(22<br>Aut<br>Suj<br>WM<br>Ma: | no or Stereo (Mor<br>ults)<br>npling Rate: 22.09<br>.050 KHz recomme<br>dio sample size: 3<br>oported audio for<br>A<br>ximum Length: 60<br>Enhance Audio Qu | no recomm<br>50 KHz or 4<br>nded for b<br>16 bit<br><b>'mats:</b> WA<br>) Seconds.<br>ality ( <u>wha</u> | ended for best<br>44.100 KHz<br>est results)<br>V (PCM), MP3,<br><mark>t's this?</mark> )<br>load Cancel |
|     |               |                                                      |                                                                                                    |                                                                                                    |                                                                                                    |

#### Add Audio to your Sitepal Character (cont.)

5. Enter the location of your audio file into the Upload Files text box or click the **Browse** button to locate your audio file.

**NOTE:** If you don't already have audio recorded, you can easily use the "Record Now" option to make a recording using the built-in "Sound Recorder". See the SitePal User's Guide for more information.

6. Click the **Upload** button (circled in red below).

| Upload Audio  | D Update By Ph                                                                                                    | one TTS Audia                                                                                      |
|---------------|----------------------------------------------------------------------------------------------------|----------------------------------------------------------------------------------------------------|
| Name:         | greeting                                                                                                    |                                                                                                    |
| Upload Files: | C:\audio\greetings.mp3                                                                                                    | rowse                                                                                              |
| Requirements: | Mono or Stereo (Mono<br>results)<br>Sampling Rate: 22.050<br>(22.050 KHz recommend<br>Audio sample size: 16<br>Supported audio form<br>WMA | recommended for best<br>KHz or 44.100 KHz<br>led for best results)<br>bit<br>hats: WAV (PCM), MP3, |
|               | Maximum Length: 60 S                                                                                                    | Seconds.                                                                                           |

**WARNING:** In order for your audio file to upload successfully, it must meet the following requirements (as listed in the "Add New Audio" window):

Channels: Mono or Stero (Mono produces the best results) Sampling Rate: 22.050 KHz or 44.100 KHz (22.050 KHz recommended for best results) Audio sample size: 16 bit Supported audio formats: WAV (PCM), WMA, MP3 (16, 32, 48, 64kbs) Maximum Audio Length: 60 Seconds.

#### Add Audio to your Sitepal Character (cont.)

7. Click the **OK** button on the "Your new audio is ready" alert message. *Your character will start speaking the uploaded file!* 

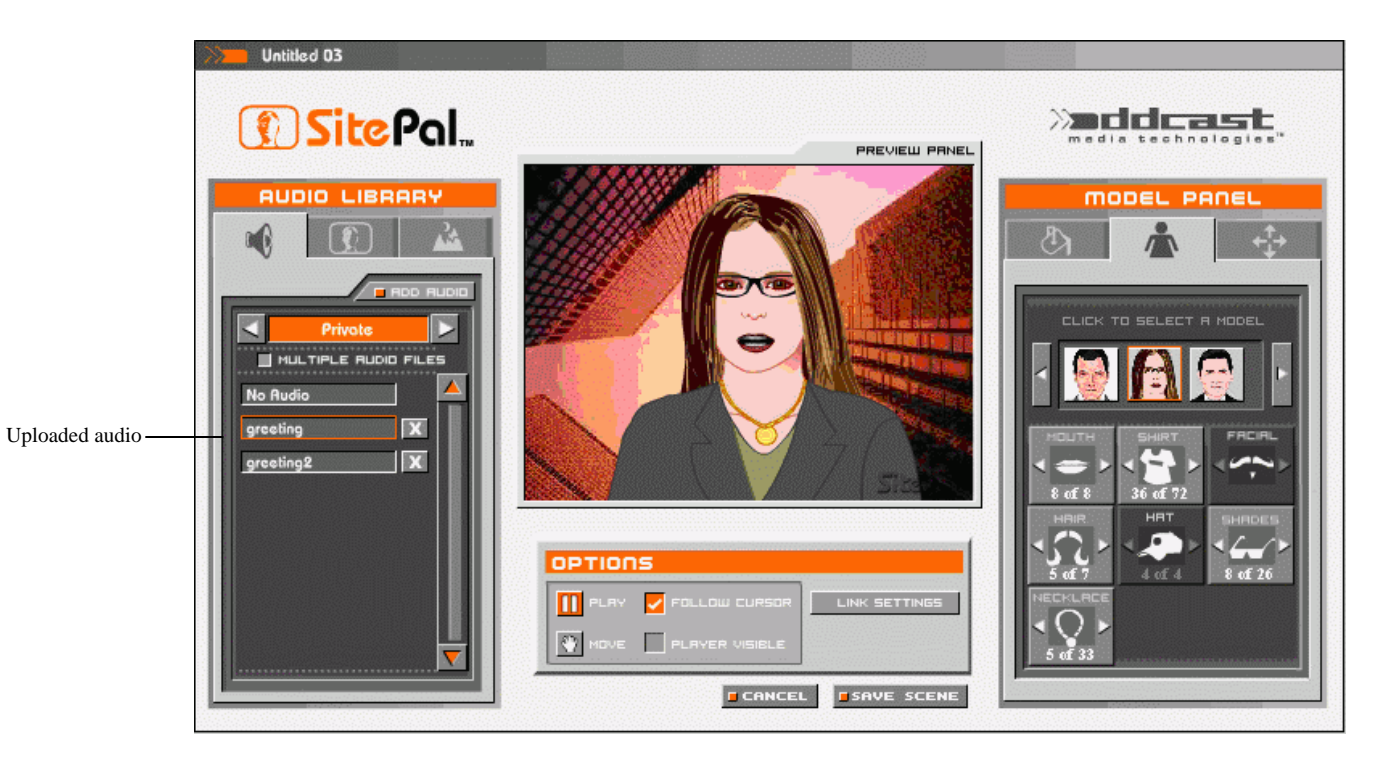

Congratulations! You now have a Sitepal Scene to save and publish to your website!

#### Save your Sitepal Scene

1. Click the **Save Scene** button located below the Options panel (circled in red). If you are using Microsoft Internet Explorer, a window will appear asking you to install the VHost Plugin. It is recommended that you install this plugin as it will allow you to record audio from within the SitePal environment, among other things.

| OPTIONS              |               |                   |
|----------------------|---------------|-------------------|
| PLRY V FOLLOW CURSOR | LINK SETTINGS |                   |
| MOVE PLAYER VISIBLE  |               |                   |
| CANCEL               | SAVE SCENE    | Save Scene button |
|                      |               |                   |

**NOTE:** Steps 2–6 of this section are only for users of Microsoft Internet Explorer. Please skip ahead to Step 7 if you are using a different browser, such as Opera, Netscape, Firefox or Safari – you won't need to install the VHost Plugin nor will you see the Active X control when saving your scene.

**NOTE:** Steps 2-6 only have to be done once! You will not have to repeat this steps once you install the VHost Plugin.

2. Click the **OK** button on the Microsoft Internet Explorer window to install the VHost Plugin:

| Microsof | it Internet Explorer 🛛 🛛 🔊                                                                                               |
|----------|----------------------------------------------------------------------------------------------------|
| 2        | To create thumbnail images when saving, and support microphone recording, you need the VHost Plugin. To install click OK |
|          | OK Cancel                                                                                                    |

3. Click on the yellow bar in the next window. This will bring up a menu.

| I This site might require the following ActiveX control: 'Host recording and saving' from 'Oddcast Inc.'. Click here to<br>install          | × |
|----------------------------------------------------------------------------------------------------|---|
| Please wait while Oddcast Active X being installed.<br>This should take up to 30 seconds, after which this window will automatically close. |   |
| NOTE: IF YOU SEE A YELLOW BAR AT THE TOP OF THIS WINDOW,<br>CLICK ON IT TO APPROVE PLUGIN INSTALLATION.                                     |   |
|                                                                                                    |   |
|                                                                                                    |   |
|                                                                                                    |   |

Save your Sitepal Scene (cont.)

4. Click the "Install ActiveX Control" command (circled in red below). A Security Warning window will appear.

| This site might require the following ActiveX control: 'Host recording and saving' from 'Oddcast Inc.'. Click here to install<br>Install ActiveX Control<br>What's the Risk? |
|----------------------------------------------------------------------------------------------------|
| Information Bar Help                                                                                                    |
| Please wait while Oddcast Active X being installed.<br>This should take up to 30 seconds, after which this window will automatically close.                                  |
| NOTE: IF YOU SEE A YELLOW BAR AT THE TOP OF THIS WINDOW,<br>CLICK ON IT TO APPROVE PLUGIN INSTALLATION.                                                                      |
|                                                                                                    |
|                                                                                                    |
|                                                                                                    |
|                                                                                                    |

5. Click the **Install** button on the Security Warning window.

| Internet Explorer - Security Warning                                                   |                                              | 8                                                   |
|----------------------------------------------------------------------------------------|----------------------------------------------|-----------------------------------------------------|
| Do you want to install this software?                                                  |                                              |                                                     |
| Name: Host recording and saving Publisher: Oddcast Inc.                                |                                              |                                                     |
| S More options                                                                         | Install                                      | Don't Install                                       |
| While files from the Internet can be usef<br>your computer. Only install software from | ul, this file type ca<br>n publishers you tr | n potentially harm<br>rust. <u>What's the risk?</u> |

Once the Plugin is installed, your Scene List will display an up-to-date thumbnail image of your character on the Scene List screen!

# Save your Sitepal Scene (cont.)

6. Click the **OK** button on the "Saving" pop-up. A "Creating Snapshot" screen will appear and you will be taken back to the "Scene List" screen.

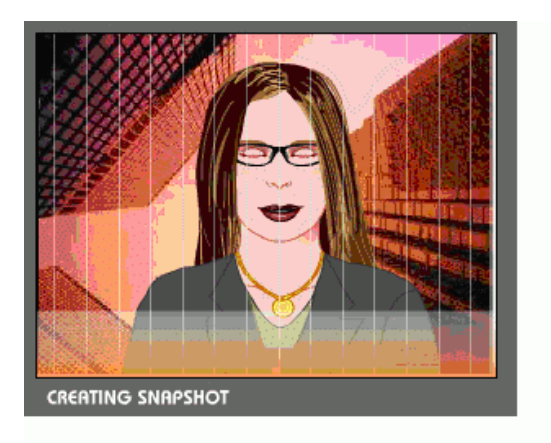

**NOTE:** Snapshots are only saved if you use Microsoft Internet Explorer and the VHost Plugin. All other web browsers, including Firefox, Netscape, Opera and Safari will save thumbnails of the Model you used as the basis of your Character – not an exact replica of the Character you actually designed.

7. Click the Title textbox to enter the name of your character (circled in red below).

| Scene # 3 | 3                                                                                                    |                           |                                                                             |                                                                    |
|-----------|----------------------------------------------------------------------------------------------------|---------------------------|-----------------------------------------------------------------------------|--------------------------------------------------------------------|
| 6         | Sara Barker         Player:       vhss_bep_skinned.swf •         Created:       May 11 2005 01:21PM         Modified:       May 31 2005 11:54PM | Edit<br>Preview<br>Delete | Playback Limit: 2<br>Play On Load: Unlimited •<br>Limit Applies to: Month • | Embed in HTML Page<br>Embed in Flash<br>Email Scene<br>Email scene |

Now you are ready to publish your Sitepal scene to your website!

#### Publish your Sitepal Character to your Website

1. Click the **Embed in HTML Page** button on the right of you scene. The Embed Scene window opens.

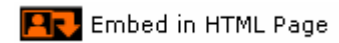

- 2. Open the HTML editor you use for your website.
- 3. Copy and paste the code from the first text box (circled in red) into the <HEAD> of your HTML page.
- 4. Copy and past the code from the second text box (circled in blue).
- 5. Finally, save the page and upload it to your website. *That's all there is to it!*

| Embed Scene                                                                                                    |                                         |
|----------------------------------------------------------------------------------------------------|-----------------------------------------|
| Untitled 03                                                                                                    |                                         |
| Scene Properties                                                                                                    | Background* and Loading Animation Color |
| Dimensions: width: 400 height: 300 Apply         Optimized Playback         Selecting this option will reduce playback download by about 20kb.         Notes:         1. Only the character will be visible during playback.         Background and Link data will not be utilized in playback!         2. Text To Speech is not supported!         Selecting this option will be visible during playback.         Background and Link data will not be utilized in playback!         2. Text To Speech is not supported!         Selected color is visible as background only if a background image was not assigned to the Scene.         Advanced Settings         Image: DavaScript API         The JavaScript API         The JavaScript API Should be included if you intend to use API function calls. See the 'API Reference ' document in the support section for details.         Image: Extend "Follow Cursor" functionality to entire page         This attribute determines whether your VHost character will look around and follow the cursor within the HTML page, and outside the borders of the embed rectangle. Note that this feature may conflict with your own JavaScript code, if your |                                         |
| page includes event tracking JavaScript code.                                                                                                    |                                         |
| Full Featured HT                                                                                                    | In Flash                                |
| To embed your Scene into an HTML page, copy and paste this code into the <head> of your HTML<br/>page.<br/><pre></pre></head>                                                                                                    |                                         |
|                                                                                                    | Create Sample Page Close                |

#### Publish your Sitepal Character to your Website (cont.)

6. Type the URL of your website into your browser and see your Sitepal scene in action!

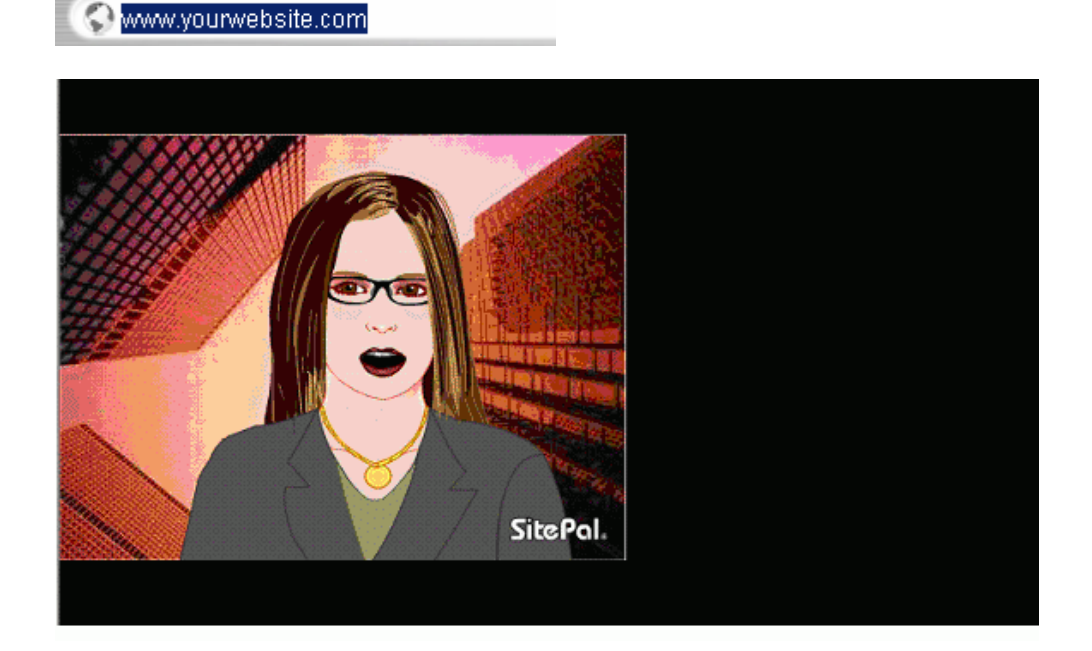

**NOTE:** The <u>VHost API (Application Programming Interface)</u> allows you to program SitePal characters to respond to a user's actions. Documentation is available for this and other advanced techniques and tools at www.sitepal.com/support.

**NOTE:** For more information and support, go to <u>www.sitepal.com/support</u>. There you will find the <u>Sitepal User's Guide</u>, FAQ's, and more. You can also, contact Sitepal excellent support staff via email at <u>support@oddcast.com</u>. Should you have additional questions on getting started with SitePal.